# Einführung in Computer Microsystems

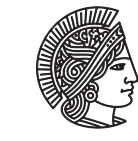

TECHNISCHE UNIVERSITÄT DARMSTADT

Prof. Dr. Andreas Koch Thorsten Wink

## Sommersemester 11

Einrichten eines Projekts und Simulation in XILINX ISE 11.3

### Abschnitt 1 Einleitung

Dieses Tutorial gibt eine kurze Einführung in das Synthese- und Simulationstool XILINX ISE 11.3. Mit Hilfe des frei verfügbaren Webpacks ist eine für die Vorlesung ausreichende Version frei verfügbar. Auf den Poolrechner der RBG ist ISE ebenfalls installiert, es kann über das Kommando *ise* gestartet werden.

In diesem Tutorial wird ein einfacher 4-Bit Zähler beschrieben und simuliert. Ziel ist eine Einführung in die Erstellung eines neuen Projekts und in die automatische Testbenchgenerierung.

### Abschnitt 2 Erstellung eines neuen Projekts

Nach dem Start muss zunächst ein Projekt angelegt werden, damit ISE einige wichtige Parameter kennt. Dies wird über *New Project* gestartet.

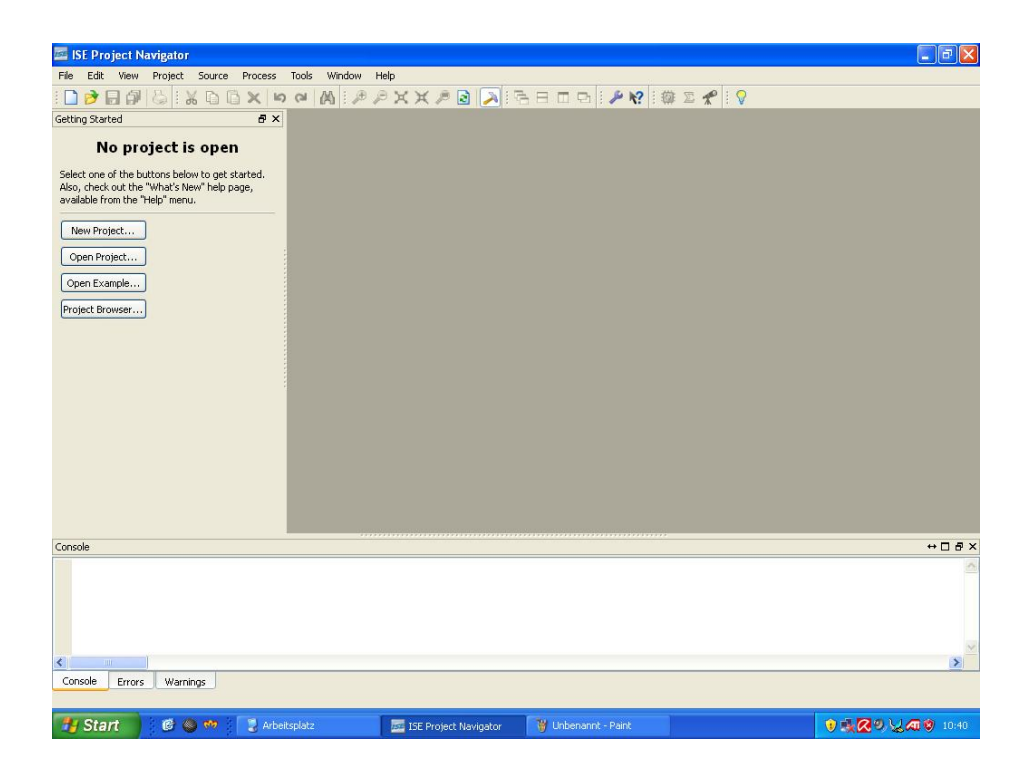

Es muss ein Name für das Projekt und ein Speicherort auf der Festplatte angegeben werden. Als *Top-level-source-type* muss *HDL* angegeben werden.

| 🔤 New Project                            | t Wizard                                             |               |
|------------------------------------------|------------------------------------------------------|---------------|
| <b>Create New P</b><br>Specify pro       | roject<br>oject location and type.                   |               |
| Enter a name                             | e, locations, and comment for the project            |               |
| <u>N</u> ame:                            | counter                                              |               |
| Location:                                | D:\counter\counter                                   | <u></u>       |
| <u>D</u> escription:                     |                                                      |               |
| - Select the typ<br>Top-level sou<br>HDL | pe of top-level source for the project<br>urce type: | <b>→</b>      |
| More Info                                |                                                      | Next > Cancel |

Im nächsten Dialog folgen die Einstellung zu der verwendeten Zielhardware. Hier muss folgendes ausgewählt werden: *Family: Spartan3E, Device: XC3S500E, Package FG320, Speed -4.* Als *Synthesis Tool* ist *XST* einzustellen, als *Simulator ISim. Preferred Language* ist *Verilog*.

| elect the device and design flow for t | the project         |   |
|----------------------------------------|---------------------|---|
| Property Name                          | Value               |   |
| Product Category                       | All                 | ~ |
| Family                                 | Spartan3E           | ~ |
| Device                                 | XC35500E            | V |
| Package                                | FG320               | ~ |
| Speed                                  | -4                  | ~ |
| Top-Level Source Type                  | HDL                 | ~ |
| Synthesis Tool                         | XST (VHDL/Verilog)  | Y |
| Simulator                              | ISim (VHDL/Verilog) | ~ |
| Preferred Language                     | Verilog             | v |
| Manual Compile Order                   |                     |   |
| Enable Enhanced Design Summary         |                     |   |
| Enable Message Filtering               |                     |   |
| Display Incremental Messages           |                     |   |

Danach erstellen wir ein neues Modul, welches den Zähler aus dem Beispiel enthält. Dazu wählen Sie Verilog Module und vergeben einen Dateinamen.

| 🚾 New Source Wizard                                                                                                    |                                                                |
|----------------------------------------------------------------------------------------------------|----------------------------------------------------------------|
| Select Source Type<br>Select source type, file name and its location.                                                                                                    |                                                                |
| <ul> <li>IP (CORE Generator &amp; Architecture Wizard)</li> <li>Schematic</li> <li>User Document</li> <li>Verilog Module</li> <li>Verilog Test Fixture</li> <li>VHDL Module</li> <li>VHDL Library</li> <li>VHDL Package</li> <li>VHDL Test Bench</li> </ul> | Eile name:<br>counter.v<br>Logation:<br>D:\counter\counter<br> |
| More Info                                                                                                    | Next > Cancel                                                  |

Im nächsten Schritt können Sie die Ports des Moduls angeben. Unser Beispiel hat den Takteingang *clk* und den Ausgang *count*, der 4 Bit breit ist [3:0].

| Define Mod<br>Specify | <b>lule</b><br>ports for module. |           |   |     |     |     |    |
|-----------------------|----------------------------------|-----------|---|-----|-----|-----|----|
| Module name           | counter                          |           |   |     |     |     |    |
|                       | Port Name                        | Direction | n | Bus | MSB | LSB | 13 |
| clk                   |                                  | input     | ~ |     |     |     |    |
| count                 |                                  | output    | ~ |     | 3   | 0   |    |
|                       |                                  | input     | ~ |     |     |     |    |
|                       |                                  | input     | ~ |     |     |     |    |
|                       |                                  | input     | * |     |     |     |    |
|                       |                                  | input     | ~ |     |     |     |    |
|                       |                                  | input     | ~ |     |     |     |    |
|                       |                                  | input     | ~ |     |     |     |    |
|                       |                                  | input     | * |     |     |     |    |
|                       |                                  | input     | ~ |     |     |     |    |
|                       |                                  | input     | ~ |     |     |     |    |
|                       |                                  | input     | ~ |     |     |     | 1  |

Da wir keine schon existierenden Dateien zum Projekt hinzufügen wollen, überspringen Sie den folgenden Dialog mit Next.

Nun wird nochmal eine Übersicht des Projekts angezeigt. Klicken Sie auf *Finish*, um die Dateien zu erzeugen. Nun wird das Projekt angelegt und der generierte Coderahmen *counter.v* wird angezeigt.

| ISE Project Navigator - D:\counter\cou                                                                                                    | Inter\counter.xise - [counter.v]        |                                                     |                                         |
|----------------------------------------------------------------------------------------------------|-----------------------------------------|-----------------------------------------------------|-----------------------------------------|
| File Edit View Project Source Proces                                                                                                    | ss Tools Window Help                    |                                                     | - 8 ×                                   |
| i 🗋 ờ 🖬 🕼 😓 i 🐰 🗅 🖨 🗙 🕪                                                                                                    | a 🗛 🥬 🖉 🗶 🗶 🖉 🔊                         | 🔁 🗄 🖽 🖬 🥕 🖋 🛛 🖗 🖾 🗶 🕴 🤇                             | 7                                       |
| Design     ↔ I Ø X       Sources for:     Implementation       Herardiv     ↓       Implementation     ♥       Implementation     ♥ | <pre>1</pre>                            | (1:01:42 11/23/2009<br>)unter<br>(le Created<br>:s: |                                         |
|                                                                                                    |                                         | l ma                                                |                                         |
| Design Files Libraries                                                                                                    | Counter.v                               | 🕹 Design Summary                                    |                                         |
| Console<br>Started : "Launching ISE Text<br>Launching Design Summary/Repor                                                                                                    | Editor to edit counter.v".<br>rt Viewer |                                                     | ↔ □ & ×                                 |
| Console Errors Warnings                                                                                                    |                                         |                                                     | In 24 Col 7. Verilos                    |
| 🐮 Start 🔰 🧭 👄 🚧 💈 Arbei                                                                                                    | itsplatz 🛛 🔤 ISE Project Navigator      | 👹 05.JPG - Paint                                    | ● 義 <b>孫</b> ● 兄/ (4) * (1) • (1) • (1) |

## Abschnitt 3 Vervollständigung des Codes

Bei der Projekterstellung wurde bereits der Modulkopf mit den Ein- und Ausgängen generiert. Nun muss noch der eigentliche Zähler in Verilog beschrieben werden. Der Zähler soll synchron zum Takt arbeiten, deshalb wird das Hochzählen in einem Prozess, der auf die steigende Taktflanke sensitiv ist, implementiert. Der Ausgang *count* muss aus diesem Grund als *reg* deklariert werden. Der vollständige Code sieht wie folgt aus:

```
module counter(
    input clk,
    output reg[3:0] count
  );
    initial count = 0;
    always @(posedge clk)
        count <= count + 1
endmodule</pre>
```

Nun kann ein Syntax-Check durchgeführt werden. Dazu klicken Sie auf *Check Syntax*, falls Fehler gefunden werden werden diese unten angezeigt. Falls nicht, ist der Code syntaktisch korrekt (was nicht unbedingt heißt, dass er auch semantisch korrekt ist).

| 🚾 ISE Project Navigator - D:\counter\co                                                                                                    | ounter\counter.xise - [counter.v]       |                       |                                         |                                         |  |  |  |  |
|----------------------------------------------------------------------------------------------------|-----------------------------------------|-----------------------|-----------------------------------------|-----------------------------------------|--|--|--|--|
| File Edit View Project Source Proc                                                                                                    | ess Tools Window Help                   |                       | 20 No.                                  | _ 8 ×                                   |  |  |  |  |
| : 🗋 🤌 🗐 🕼 😓 i 🗶 🗅 🖨 🗙 🕨                                                                                                    | O & A PPXXB                             | 💫 i 🗟 🗄 🖬 🖻 i 🌶 K?    | i 🌐 🗵 🛠 i 💡                             |                                         |  |  |  |  |
| Design ↔ □ ♂ ×                                                                                                    | 🛛 🐨 7 // Design Name:                   |                       |                                         | ~                                       |  |  |  |  |
| Sources for: Implementation                                                                                                    | 8 // Module Name:                       | counter               |                                         |                                         |  |  |  |  |
| (a) Hierarchy                                                                                                    | 9 // Project Name:                      |                       |                                         |                                         |  |  |  |  |
| Counter                                                                                                    | - I // Target Device                    | 18:                   |                                         |                                         |  |  |  |  |
| 💷 🚊 🔂 xc3s500e-4fg320                                                                                                    | 12 // Description:                      |                       |                                         |                                         |  |  |  |  |
| B Counter (counter.v)                                                                                                    | · 三 13 //                               |                       |                                         |                                         |  |  |  |  |
| a                                                                                                    | 14 // Dependencies:                     |                       |                                         |                                         |  |  |  |  |
|                                                                                                    | 15 //                                   |                       |                                         |                                         |  |  |  |  |
| 63                                                                                                    | 17 // Revision 0.01                     | - File Created        |                                         |                                         |  |  |  |  |
|                                                                                                    | 18 // Additional Co                     | omments:              |                                         |                                         |  |  |  |  |
| -                                                                                                    | 74 19 //                                |                       |                                         |                                         |  |  |  |  |
|                                                                                                    | 20 //////////////////////////////////// |                       | ( , , , , , , , , , , , , , , , , , , , | ,,,,,,,,,,,,,,,,,,,,,,,,,,,,,,,,,,,,,,, |  |  |  |  |
| (Thu -                                                                                                    | 21 module counter(                      |                       |                                         |                                         |  |  |  |  |
| Processes: counter                                                                                                    | 23 output reg [                         | [3:0] count           |                                         |                                         |  |  |  |  |
| Design Summary/Reports                                                                                                    | 24 );                                   |                       |                                         |                                         |  |  |  |  |
| B User Constraints                                                                                                    | 25                                      |                       |                                         |                                         |  |  |  |  |
| 👘 🖥 🚺 Synthesize - XST                                                                                                    | 26 initial cour                         | nt =0;                |                                         |                                         |  |  |  |  |
| View RTL Schematic                                                                                                    | 27<br>29 alwaye@/noes                   | dae alki              |                                         |                                         |  |  |  |  |
| View Technology Schematic                                                                                                    | 29 count <=co                           | ount+1;               |                                         |                                         |  |  |  |  |
| Check Syntax                                                                                                    | 30                                      |                       |                                         |                                         |  |  |  |  |
| (a) Generate Post-Synthesis 5                                                                                                    | 31 endmodule                            |                       |                                         |                                         |  |  |  |  |
| Generate Programming File                                                                                                    | 32                                      |                       |                                         | ~                                       |  |  |  |  |
| <                                                                                                    | <                                       | 1                     | _                                       |                                         |  |  |  |  |
| Design Files Libraries                                                                                                    | What's New in ISE Design Suite 11.1     | 🗵 Design Summary      | counter.v                               |                                         |  |  |  |  |
| Console                                                                                                    |                                         |                       |                                         | ⇔⊡∄×                                    |  |  |  |  |
| No errors in compilation                                                                                                    |                                         |                       |                                         | ^                                       |  |  |  |  |
| Analysis of file <"counter.pr                                                                                                    | rj"> succeeded.                         |                       |                                         |                                         |  |  |  |  |
|                                                                                                    |                                         |                       |                                         |                                         |  |  |  |  |
| Drocess "Chark Suntay" completed successfully                                                                                                    |                                         |                       |                                         |                                         |  |  |  |  |
|                                                                                                    |                                         |                       |                                         |                                         |  |  |  |  |
|                                                                                                    |                                         |                       |                                         | ×                                       |  |  |  |  |
| Constant of the second second |                                         |                       |                                         |                                         |  |  |  |  |
| console errors Warnings                                                                                                    |                                         |                       |                                         | In 22 Col 15 United                     |  |  |  |  |
|                                                                                                    |                                         |                       |                                         | Lin 22 Col 15 Verilog                   |  |  |  |  |
| 🥵 🌑 🕫 👔 🕫                                                                                                    | JPG - Paint 📁 🛅 ise                     | ISE Project Navigator |                                         | 🖲 🐺 🐼 🔍 😓 🔊 🕲 12:36                     |  |  |  |  |

#### **Abschnitt 4 Simulation**

Um zu überprüfen, ob der Verilog-Code semantisch korrekt ist (also dass er das tut, was Sie sich beim Schreiben gedacht haben), ist eine Simulation des Moduls nötig. Tests in echter Hwardware sind sehr aufwändig, deshalb wird als erster Schritt immer eine Simulation mit einem Hardware-Simulator durchgeführt. Hierbei werden die Eingangsvariablen auf feste Werte gelegt und am Ausgang beobachtet, ob die Schaltung die gewünschte Funktion ausführt. Auch alle Zwischensignale sind im Simulator im Gegensatz zur echten Hardware leicht zu beobachten. In dieser Vorlesung wird der in ISE enthaltene Simulator ISim verwendet.

Bevor die Simulation ausgeführt werden kann, muss eine Testumgebung (Testbench) erzeugt werden (mehr dazu in der Vorlesung). In ISE gibt es einen automatischen Testbenchgenerator, der ein Grundgerüst für die Testumgebung erzeugen kann. Hierzu muss eine neue Datei erzeugt werden. Wählen Sie nach einem Rechtsklick im Hierarchy-Bereich aus dem Kontextmenü *New Source*.

| 🔤 ISE Pr                                                                                                    | roject Navigato                                                                                                    | - D:\cour                                                                                              | nter\coun                                                                 | iter\co   | ounter                                                                                                    | r.xise                                                                     | e - [counter.v]                                                                                                    |                                                         |                                                         |                 |          |   |                                       | F     | ×                                                                                                    |
|----------------------------------------------------------------------------------------------------|----------------------------------------------------------------------------------------------------|----------------------------------------------------------------------------------------------------|---------------------------------------------------------------------------|-----------|----------------------------------------------------------------------------------------------------|----------------------------------------------------------------------------|----------------------------------------------------------------------------------------------------|---------------------------------------------------------|---------------------------------------------------------|-----------------|----------|---|---------------------------------------|-------|----------------------------------------------------------------------------------------------------|
| 🖹 File 🛛                                                                                                    | Edit View Proj                                                                                                    | ect Source                                                                                             | Process                                                                   | Tool      | s Wi                                                                                                    | ndow                                                                       | Help                                                                                                    |                                                         |                                                         |                 |          |   |                                       | - 8   | ×                                                                                                    |
| : 🗋 🆻                                                                                                    |                                                                                                    | X D B                                                                                                  | ×                                                                         | (1)       | M) : .                                                                                                    | Æ F                                                                        | XXPD                                                                                                    | 20                                                      | 38091                                                   | • <b>k?</b>   @ | 🗵 📌 🗄 💡  |   |                                       |       |                                                                                                    |
| Design<br>Source<br>G Hiera<br>G C<br>C<br>C<br>C<br>C<br>C<br>C<br>C<br>C<br>C<br>C<br>C<br>C<br>C<br>C<br>C<br>C<br>C<br>C | ces for: Implementa<br>archy<br>Counter<br>Counter<br>Cou | tion<br>ation<br>(counter.v)<br>Add:<br>Add:<br>Coper<br>Add:<br>Coper<br>Add:<br>Set at<br>Smart<br>X | Source<br>Source<br>Copy of Sou<br>Hal Compile I<br>is Top Modu<br>tGuide | urce      | 7<br>8<br>9<br>10<br>11<br>12<br>13<br>14<br>15<br>16<br>7<br>8<br>9<br>0<br>1<br>1<br>2<br>3<br>4<br>4<br>5<br>6<br>7 | //<br>//<br>//<br>//<br>//<br>//<br>//<br>//<br>//<br>//<br>//<br>//<br>// | Design Name:<br>Module Name:<br>Module Name:<br>Target Device<br>Target Device<br>Description:<br>Dependencies:<br>Revision 0.0:<br>Additional Cc<br>Additional Cc<br>(input clk,<br>output reg<br>);<br>initial courter | co<br>es:<br>s:<br>L - Fi<br>comment<br>(3:0]<br>nt =0; | le Created<br>s:<br>/////////////////////////////////// |                 |          |   |                                       |       | <ul> <li>In the second second sec</li></ul> |
|                                                                                                    | View Tec<br>Color Check St<br>Color Check St<br>Color Check St<br>Color Check St<br>Color Check St<br>Color Check St<br>Color Check St<br>Color Check St<br>Color Check St<br>Check St<br>Check St<br>Check St<br>Check St<br>Check St<br>Check St<br>Check St<br>Check St<br>Check St<br>Check St<br>Check St                                                                                                    | hr Delei<br>/n Delei<br>ei Parti<br>es 🗿 Remi                                                          | Partition<br>te Partition<br>tion Force                                   |           | 8<br>9<br>0<br>1<br>2                                                                                                  | end                                                                        | always@(pose<br>count <=co<br>dmodule                                                                                                    | edge c<br>ount+1                                        | 1k)<br>;                                                |                 |          |   |                                       |       | >                                                                                                    |
| <                                                                                                    | Car denerate Ph                                                                                                    | V File N                                                                                               | lamec                                                                     |           |                                                                                                    |                                                                            | )                                                                                                    |                                                         |                                                         |                 |          |   |                                       | >     |                                                                                                    |
| Design                                                                                                    | Files Libraries                                                                                                    | ✓ Displ                                                                                                | ay Full Path                                                              | 5         | s N                                                                                                    | ew in IS                                                                   | SE Design Suite 11.1                                                                                                    | E                                                       | Design Summary                                          |                 | counter. | v |                                       |       |                                                                                                    |
| Console                                                                                                    |                                                                                                    | Desir                                                                                                  | n Propertie                                                               | s         |                                                                                                    |                                                                            |                                                                                                    |                                                         |                                                         |                 |          |   |                                       | +□6   | ×                                                                                                    |
| No e:<br>Anal<br>Proc                                                                                                    | rrors in com<br>ysis of file<br>ess "Check S                                                                                                    | yntax" (                                                                                               | ce Propertie                                                              | ed si     | lee                                                                                                    | ded.<br>sful                                                               | .ly                                                                                                    |                                                         |                                                         |                 |          |   |                                       |       |                                                                                                    |
| <                                                                                                    |                                                                                                    |                                                                                                    |                                                                           |           |                                                                                                    |                                                                            |                                                                                                    |                                                         |                                                         |                 |          |   |                                       | >     | Ê                                                                                                    |
| Console                                                                                                    | Errors Warr                                                                                                    | ings                                                                                                   |                                                                           |           |                                                                                                    |                                                                            |                                                                                                    |                                                         |                                                         |                 |          |   |                                       |       |                                                                                                    |
| _                                                                                                    |                                                                                                    | _                                                                                                    |                                                                           |           | _                                                                                                    | _                                                                          |                                                                                                    | _                                                       |                                                         |                 |          | _ | Ln 16 Co                              | 7 Ver | llog                                                                                                    |
| 🔧 Sta                                                                                                    | art 🖉 🙆 🤅                                                                                                    | 9 en                                                                                                   | 👸 07.JPG                                                                  | 5 - Paint | ŝ.                                                                                                    |                                                                            | ise 🔁                                                                                                    |                                                         | ISE Project Na                                          | vigator         |          |   | 1 1 1 1 1 1 1 1 1 1 1 1 1 1 1 1 1 1 1 | 12:4  | 3                                                                                                    |

Wählen Sie als *Source Type Verilog Text Fixture* und vergeben Sie einen Dateinamen. Nach einem Klick auf *Next* wählen Sie das Modul aus, welches simuliert werden soll, in diesem Beispiel ist nur unser einziges Modul *counter* in der Auswahlliste. Nachdem die Erzeugung mit *Finish* abgeschlossen wurde, wird der erzeugte Code der Datei *test\_counter.v* angezeigt.

| 🔤 ISE Project Navigator - D: \counter\cou                                                                                                    | Inter\counter.xis                                                                                                    | e - [test_counter.v                                                                                                    | <b>^</b> ]                                                  |                     |
|----------------------------------------------------------------------------------------------------|----------------------------------------------------------------------------------------------------|----------------------------------------------------------------------------------------------------|-------------------------------------------------------------|---------------------|
| File Edit View Project Source Proces                                                                                                    | ss Tools Window                                                                                                    | Help                                                                                                    |                                                             | _ 8 ×               |
| i 🗋 🤌 🗟 🕼 😓 i 🔏 🗅 🖄 🛏                                                                                                    | A 10                                                                                                    | XXPD                                                                                                    | 🚬 🖻 🗄 🖬 🖬 🖉 🥬 🖉 🦧 📔                                         | ♥                   |
| Design     → □ @ X       Sources for:     Implementation       Implementation     Implementation       Implementation     Implementation | Image: Constraint of the second second sec | <pre>dule test_coun // Inputs reg clk; // Outputs wire [3:0] co // Instantiat counter uut ( .clk(clk), .count(cou ); initial begin</pre> | unt;<br>e the Unit Under Test (UUT)<br>nt)                  | ****<br>•           |
| 약값 No single design module is selected.<br>♥값 ಈ 🎾 Design Utilities<br>♥값                                                                                                    | 40<br>41<br>42<br>43<br>44<br>45<br>46<br>47<br>48<br>49<br>50 en                                                                                                    | <pre>// Initial clk = 0; // Wait 10 #100; // Add stip end dmodule</pre>                                                                  | ize Inputs<br>O ns for global reset to finish<br>mulus here |                     |
| Design Files Libraries                                                                                                    | 🗾 What's New in :                                                                                                    | ISE Design Suite 11.1                                                                                                    | 📓 Design Summary (out of date) 🖹 counter.v                  | test_counter.v*     |
| Console                                                                                                    |                                                                                                    |                                                                                                    |                                                             | ↔□♂×                |
| tdtfi(verilog) completed succ<br>Process "Create Verilog Test :<br>Started : "Launching ISE Text                                                                                                    | essfully.<br>Fixture" comp.<br>Editor to ed:                                                                                                    | leted successfi<br>it test_counter                                                                                                    | ully<br>r.v".                                               |                     |
|                                                                                                    |                                                                                                    |                                                                                                    |                                                             | *                   |
| <                                                                                                    |                                                                                                    |                                                                                                    |                                                             |                     |
| Console Errors Warnings                                                                                                    |                                                                                                    |                                                                                                    |                                                             | Lo 49 Col 1 Veriloa |
| Chart Chart                                                                                                    | oc point                                                                                                    | [ <b>P</b>                                                                                                    |                                                             |                     |
|                                                                                                    |                                                                                                    | <b>153</b>                                                                                                    | ISE Project Navigator                                       | V 20 0 5 00 0 12:19 |

Unser Beispiel hat nur den Takteingang clk. Dieser wird durch die beiden folgenden Zeilen beschrieben:

# alway

```
#10 clk = ~clk;
```

Zur Simulation muss das System auf Behavioral Simulation umgestellt werden:

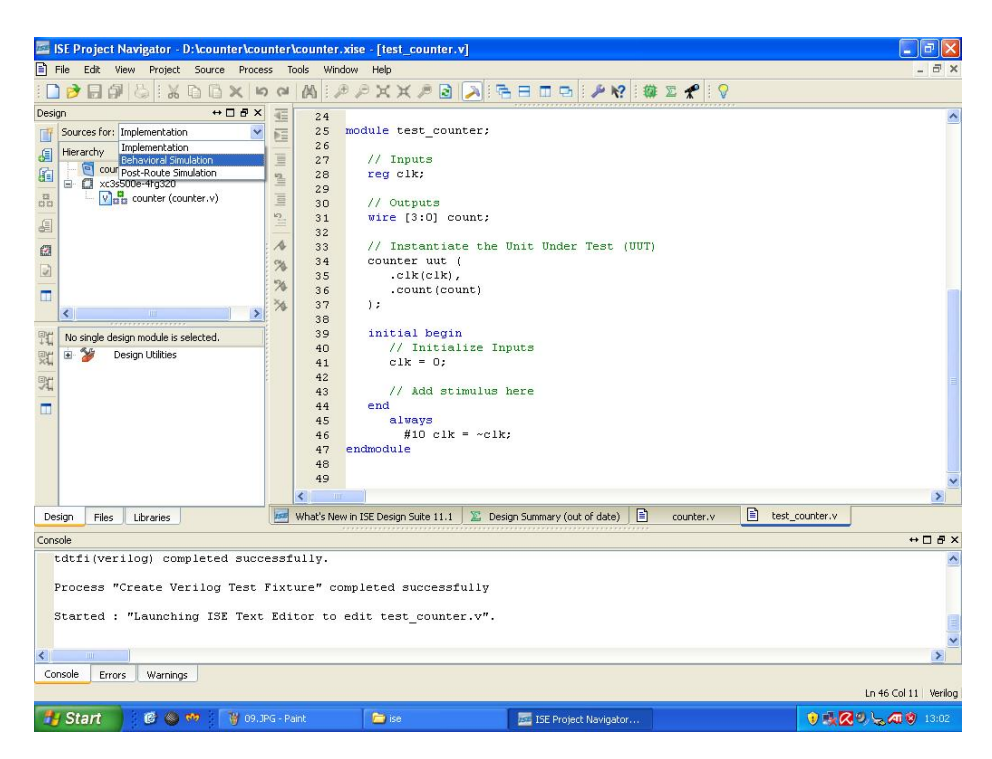

Danach kann der Simulator durch Doppelklick auf Simulate Behavioral Model gestartet werden.

| ISE Project Navigator - D:\counter\counter | Ncounter.xise - [t   | test counter.vl                                                                                                 |                    |                      |
|--------------------------------------------|----------------------|----------------------------------------------------------------------------------------------------|--------------------|----------------------|
| File Edit View Project Source Process      | Tools Window He      | k i                                                                                                    |                    | _ = = ×              |
| ∞ × □ □ X   0   0   0   0   0              | M P P >              | (x / 2 💫 🗟 🖬 🖬 🗣 🖊 🕴                                                                                            | 🖡 🗵 🛠 🗄 💡          |                      |
| Design ↔ □ ♂ × 📲                           | 24                   | ***************************************                                                                         |                    | ~                    |
| Sources for: Behavioral Simulation         | 25 module            | test_counter;                                                                                                   |                    |                      |
| (i) Hierarchy                              | 26                   | The second second second second second second second second second second second second second second second se |                    |                      |
| 🚰 🕂 🔄 counter                              | 27 //<br>28 rec      | inputs                                                                                                    |                    |                      |
| 🛄 🖻 🛄 xc3s500e-4fg320                      | 29                   |                                                                                                    |                    |                      |
|                                            | 30 //                | Outputs                                                                                                    |                    |                      |
|                                            | 31 W11               | re [3:0] count;                                                                                                 |                    |                      |
| an i A                                     | 33 //                | Instantiate the Unit Under Test (UUT                                                                            | 1                  |                      |
| cy.                                        | 34 001               | unter uut (                                                                                                    | M.                 |                      |
| 2 · · · · · · · · · · · · · · · · · · ·    | 3.5                  | .clk(clk),                                                                                                    |                    |                      |
|                                            | 36                   | .count (count)                                                                                                  |                    |                      |
| < >>> >>                                   | 38                   |                                                                                                    |                    |                      |
| Processes: test_counter                    | 39 in:               | itial begin                                                                                                    |                    |                      |
| are in Simulator                           | 40                   | // Initialize Inputs                                                                                            |                    |                      |
| Behavioral Check Syntax                    | 41                   | clk = 0;                                                                                                    |                    |                      |
| 💥 🔤 🔤 Simulate Behavioral Model            | 42                   | // Add stimulus here                                                                                            |                    | =                    |
| -                                          | 44 end               | 4                                                                                                    |                    |                      |
|                                            | 45                   | always                                                                                                    |                    |                      |
|                                            | 46                   | #10 clk = ~clk;                                                                                                 |                    |                      |
|                                            | 47 endmod            | aule                                                                                                    |                    |                      |
|                                            | 40                   |                                                                                                    |                    | ~                    |
|                                            | <                    |                                                                                                    |                    | >                    |
| Design Files Libraries                     | What's New in ISE De | esign Suite 11.1 🛛 🗕 Design Summary (out of date) 🗍 🗎                                                           | counter.v 🖹 test_c | counter.v            |
| Console                                    |                      |                                                                                                    |                    | ↔ ⊡ ♂ ×              |
| tdtfi(verilog) completed success           | fully.               |                                                                                                    |                    | ^                    |
|                                            |                      |                                                                                                    |                    |                      |
| Process "Creace Verilog lest Fix"          | cure. compiece       | a successfully                                                                                                  |                    |                      |
| Started : "Launching ISE Text Ed:          | itor to edit t       | est counter.v".                                                                                                 |                    | 1231                 |
|                                            |                      | _                                                                                                    |                    |                      |
| <                                          |                      |                                                                                                    |                    | >                    |
| Console Errors Warnings                    |                      |                                                                                                    |                    |                      |
|                                            |                      |                                                                                                    |                    | Ln 46 Col 11 Verilog |
| Start @ @ m 2 N In PS-P                    | 2aint 📁              | Ist                                                                                                    |                    |                      |

Es öffnet sich ein neues Fenster, in dem der Simulator die Ergebnisse darstellt. Unser Beispiel hat nur 2 Signale, sie werden automatisch in das Waveform-Fenster rechts übernommen und ihr Werteverlauf wird augezeigt. Wahrscheinlich muss der Zoom verkleinert werden, um eine gute Darstellung zu erhalten. Dann sollten Sie sowohl das Taktignal als auch den Wechsel des Zählers bei jeder steigenden Taktflanke gut beobachten können.

| 🏭 lSim - [Default.wcfg*]                     |                               |                                                       |                           |                                | 🗖 🗗 💟                                                                                                    |
|----------------------------------------------|-------------------------------|-------------------------------------------------------|---------------------------|--------------------------------|----------------------------------------------------------------------------------------------------|
| 🔕 File Edit View Simulation Windo            | w Help                        |                                                       |                           |                                | _ 8 ×                                                                                                    |
| : 🗋 🦻 🖬 😓 : 🐰 🗈 🗅 🗙 🔇                        | ) 🗠 🖂 🔚                       | 8 0 9 P N? .                                          | P P X P 2                 | ***                            | 1.00us 💌 🔙 🝴 💷                                                                                                    |
| Instances and Processes ↔ □ 문 ×              | Objects                       | ↔□륜× 🦽                                                | Zoom Out                  |                                | 1                                                                                                    |
|                                              | Simulation Objects for te     | st_counter                                            |                           |                                | New York Control of the State of the State o |
|                                              | - 14 14 14 14 14 14 14        | 16 😧 🙀                                                | Name Value                | 0 ps 50 000 ps                 | 100 000 ps 150 000 ps                                                                                                    |
| Instance and Process Name                    | Object Name                   | Value                                                 | ► Count 0010              | (X 0001 X 0010 X 0011 X 0100 X | <u>111 X 0110 X 0111 X 1000 X 1</u>                                                                                                    |
| ▷ albi                                       | ⊳ 🏹 count                     | 0010                                                  | i cik U                   |                                |                                                                                                    |
|                                              | 🚺 🗓 dk                        | 0                                                     |                           |                                |                                                                                                    |
|                                              | -                             |                                                       |                           |                                |                                                                                                    |
|                                              |                               | 14                                                    |                           |                                |                                                                                                    |
|                                              |                               | 3                                                     |                           |                                |                                                                                                    |
|                                              |                               |                                                       |                           |                                |                                                                                                    |
|                                              |                               | য়া                                                   |                           |                                |                                                                                                    |
|                                              | 1                             |                                                       |                           |                                |                                                                                                    |
|                                              |                               |                                                       |                           |                                |                                                                                                    |
|                                              |                               |                                                       |                           |                                |                                                                                                    |
|                                              |                               |                                                       |                           |                                |                                                                                                    |
|                                              |                               |                                                       |                           |                                |                                                                                                    |
|                                              |                               |                                                       |                           | X1: 1 000 000 ps               |                                                                                                    |
| < >                                          |                               |                                                       | < > < >                   | <                              | > ~                                                                                                    |
| Instances and Processes Source Files         | <                             | <b>&gt;</b>                                           | Default.w                 | cfg*                           |                                                                                                    |
| Console                                      |                               |                                                       | ******                    |                                | +□8>                                                                                                    |
| WARNING: A WEBPACK license was found.        |                               |                                                       |                           |                                |                                                                                                    |
| WARNING: Please use Xilinx License Configura | tion Manager to check out a   | i full ISim license.<br>on for more information on th | a differences between the | Lite and the Full version      |                                                                                                    |
| This is a Lite version of ISim.              | aren to the taini documentati | on for more information on th                         | e un crences beciveen che | Lice and the Full version.     |                                                                                                    |
| Time resolution is 1 ps                      |                               |                                                       |                           |                                |                                                                                                    |
| Finished circuit initialization process.     |                               |                                                       |                           |                                |                                                                                                    |
| ISim>                                        |                               |                                                       |                           |                                |                                                                                                    |
|                                              |                               |                                                       |                           |                                |                                                                                                    |
|                                              |                               |                                                       |                           |                                |                                                                                                    |
|                                              |                               |                                                       |                           |                                |                                                                                                    |
| Console Breakpoints Search Results           |                               |                                                       |                           |                                |                                                                                                    |
| Zoom out such that objects become smaller    |                               |                                                       |                           |                                | Sim Time : 1000 ns                                                                                                    |
| 📲 Start 🔰 🙆 🍩 🕫 👔                            | 11.JPG - Paint                | 😂 ise                                                 | ISE Project Navig         | ato 🌆 ISim - [Default.wcfg*]   | 14:00                                                                                                    |

Da Simulatorfenster ist in mehrere Bereiche aufgeteilt. Im linken Bereich sehen Sie die Modulhierachie (in diesem Beispiel nicht vohanden, das Projekt besteht nur aus einem Modul). In der Mitte sind die Signale dargestellt, die zum entsprechenden Modul gehören. Sie können von dort zum Waveform-Fenster hinzugefügt werden. In der Konsole werden eventuelle Fehler ausgegeben und eventuell in der Testbench vorhandene *\$display*-Aufrufe ausgeführt.

#### Abschnitt 5 Fazit

Mit diesem Leitfaden sollten Sie in der Lage sein, eigene Verilog-Projekte in XILINX ISE anzulegen und zu simulieren.